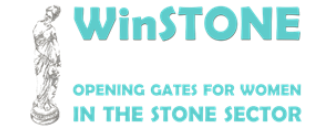

2019-1-DE02-KA202-006430

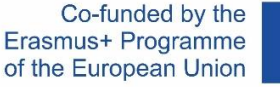

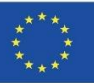

## O4-A1. Σχεδιασμός, δομή και περιεχόμενο του WinSTONE MOOC.

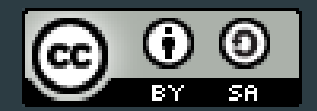

This work is licensed under a <u>Creative Commons Attribution-ShareAlike 4.0</u> <u>International License</u>

«Η υποστήριξη της Ευρωπαϊκής Επιτροπής για την παραγωγή της παρούσας [έκδοσης, ιστοσελίδας, ταινίας κλπ] δεν συνιστά αποδοχή του περιεχομένου, το οποίο αντανακλά τις απόψεις μόνον των δημιουργών, και η Ευρωπαϊκή Επιτροπή δεν φέρει ουδεμία ευθύνη για οποιαδήποτε χρήση των πληροφοριών που εμπεριέχονται σε αυτό.»

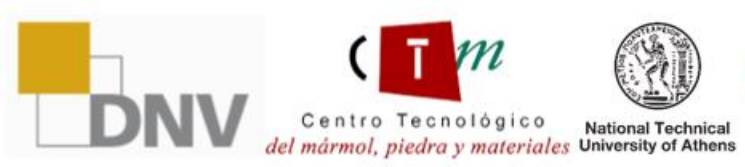

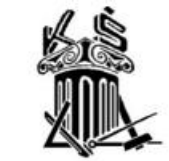

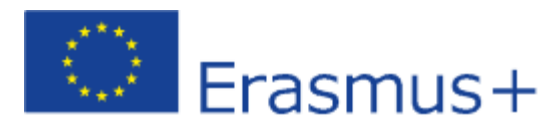

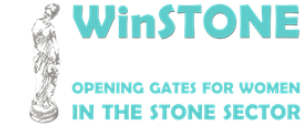

2019-1-DE02-KA202-006430

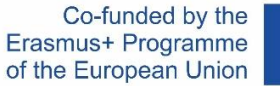

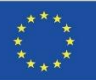

# 1.Εισαγωγή

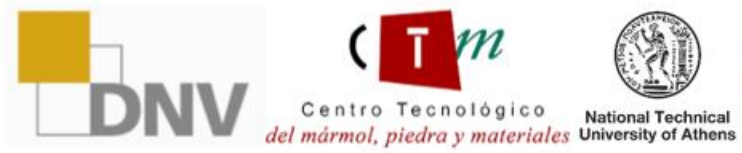

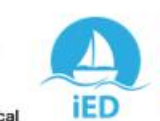

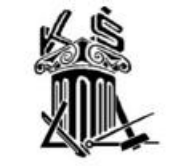

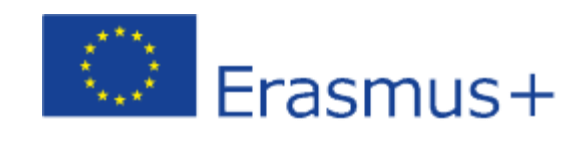

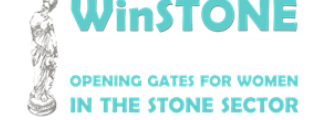

2019-1-DE02-KA202-006430

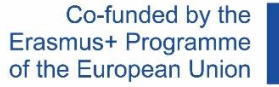

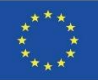

Το MOOC βασίζεται σε προηγούμενες εκθέσεις, λαμβάνοντας υπόψη τις κύριες πτυχές που συμβάλλουν στην υπέρβαση των εμποδίων που σχετίζονται με το θέμα του παρόντος έργου.

Αυτά τα βασικά περιεχόμενα εστάλησαν σε όλους τους εταίρους οι οποίοι σχολίασαν οποιαδήποτε προσθήκη ή αλλαγή.

Το περιεχόμενο του MOOC βασίζεται κυρίως σε εγχειρίδια που συνοδεύονται από υποστηρικτικό υλικό, όπως βίντεο, άρθρα, νομοθεσία και συνέδρια.

To MOOC είναι διαθέσιμο στη διεύθυνση: https://class.winstoneproject.eu/

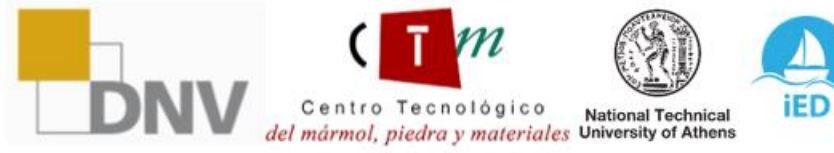

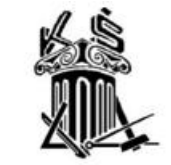

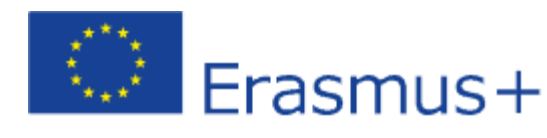

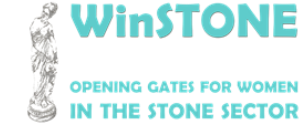

2019-1-DE02-KA202-006430

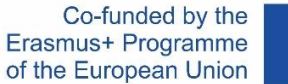

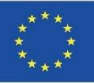

# 2. Διεπαφή Πλατφόρμας.

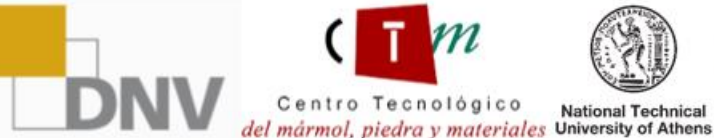

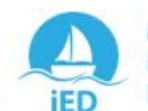

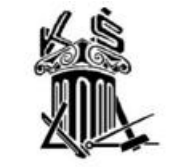

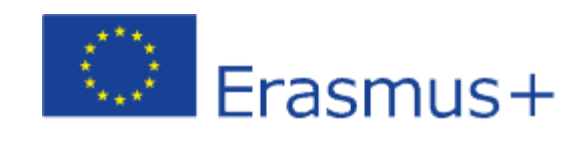

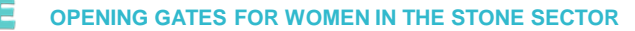

2019-1-DE02-KA202-006430

Co-funded by the Erasmus+ Programme of the European Union

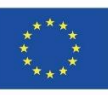

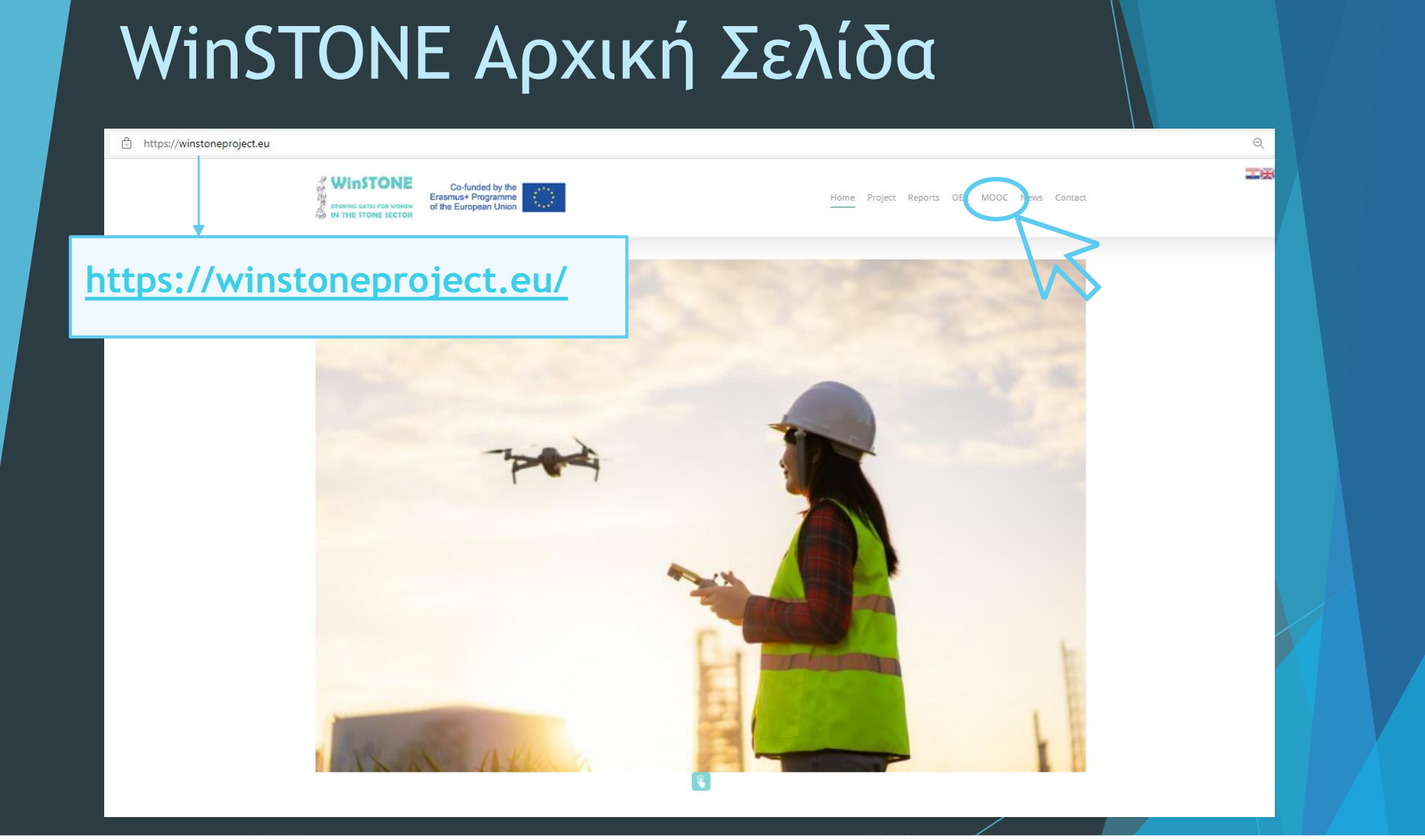

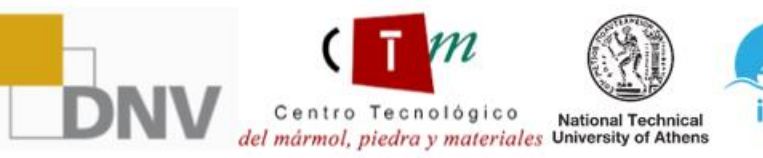

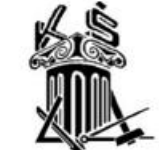

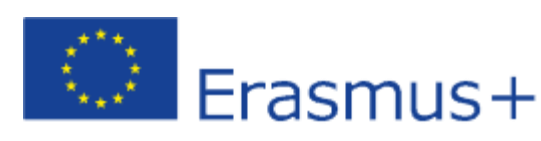

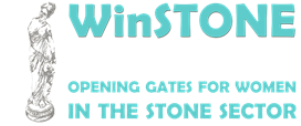

2019-1-DE02-KA202-006430

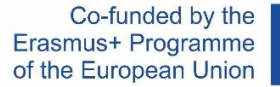

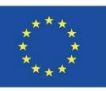

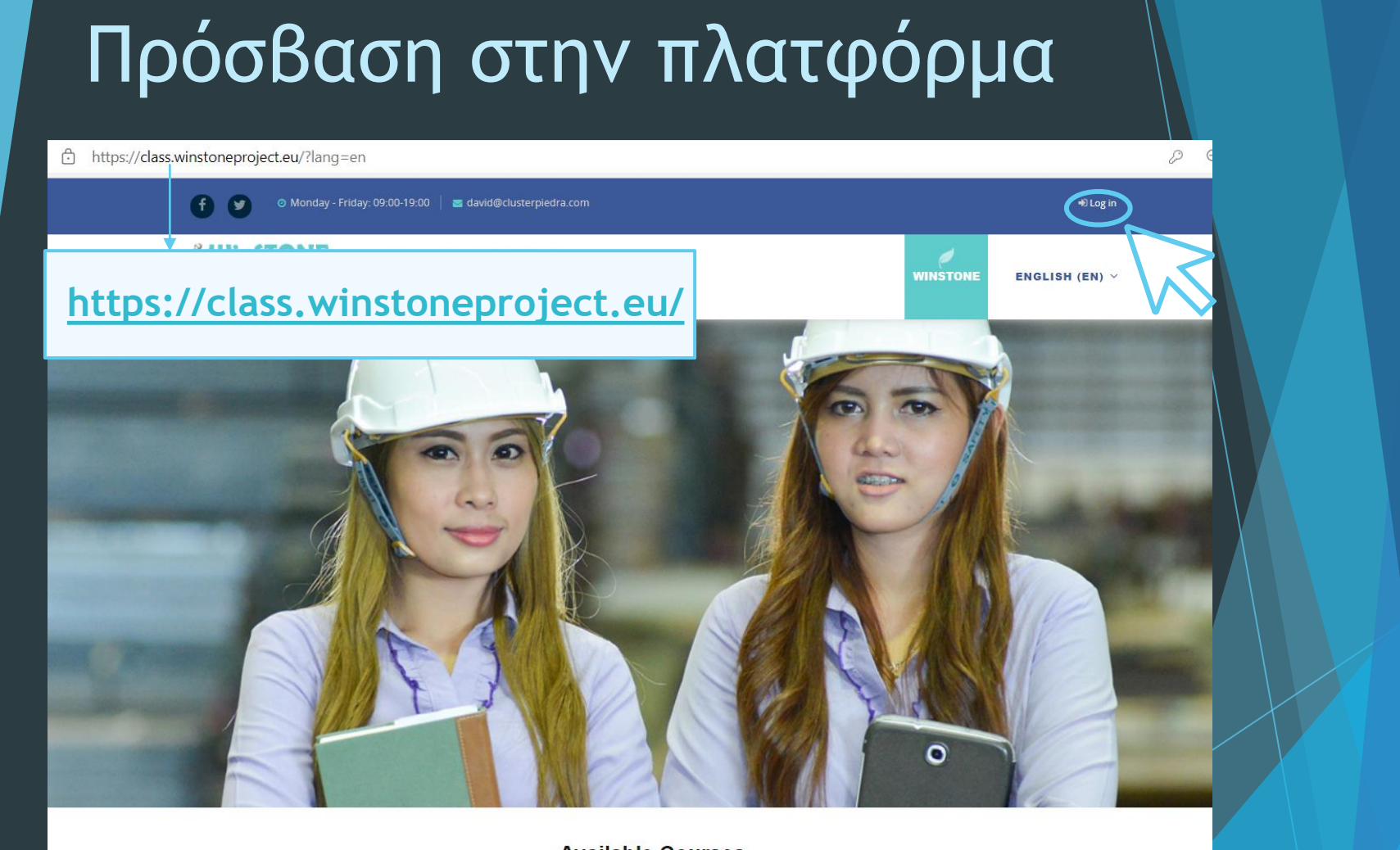

**Available Courses** 

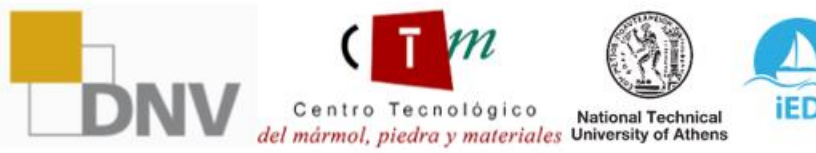

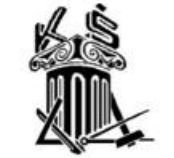

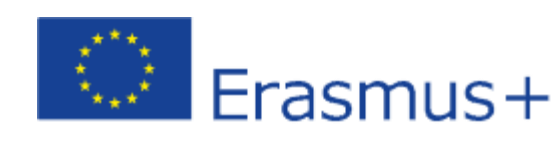

2019-1-DE02-KA202-006430

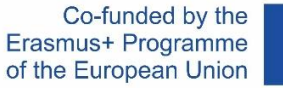

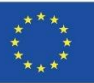

#### Εισάγετε τα παρεχόμενα δεδομένα πρρόσβασης

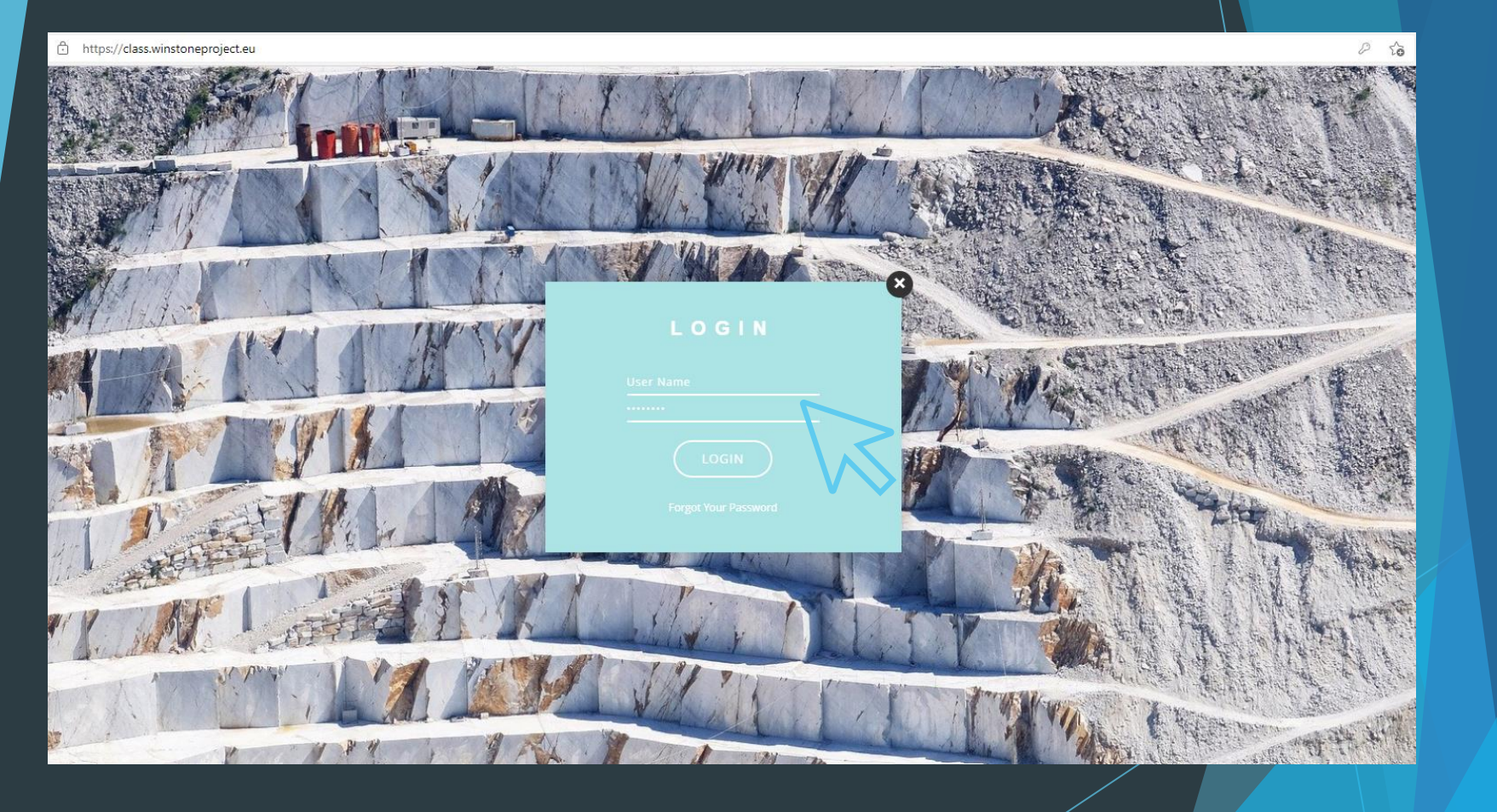

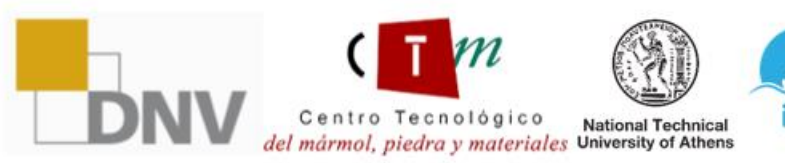

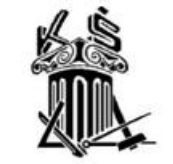

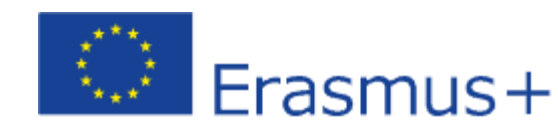

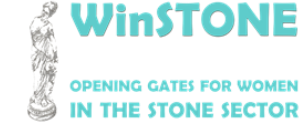

2019-1-DE02-KA202-006430

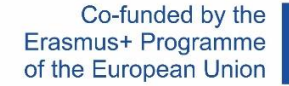

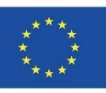

#### Πρόσβαση στην πλατφόρμα

#### Αν δεν έχετε πρόσβαση στα μαθήματα, μπορείτε να την αποκτήσετε στη διεύθυνση:

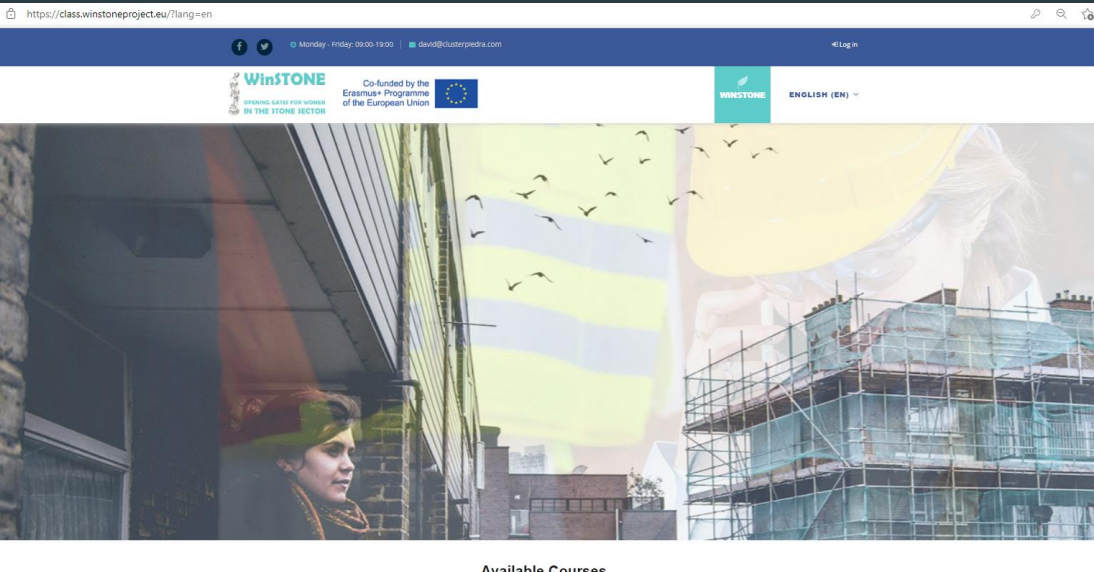

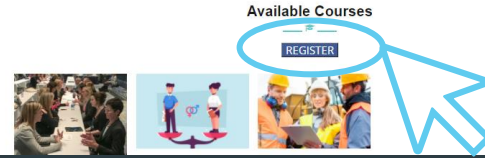

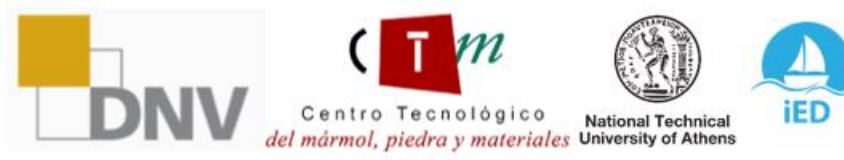

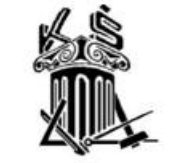

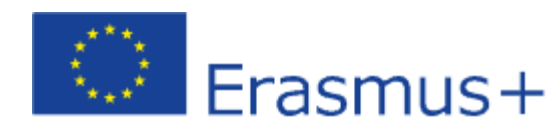

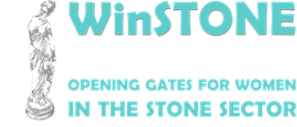

2019-1-DE02-KA202-006430

Centro Tecnológico

del mármol, piedra y materiales University of Athens

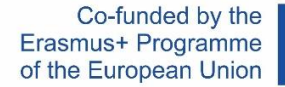

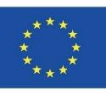

#### Πρόσβαση στην πλατφόρμα

## Θα πρέπει να συμπληρώσετε τις <u>Google Forms</u> για να εγγραφείτε στα μαθήματά μας:

| WINSTONE<br>OFENERG CATES FOR WOMEN<br>IN THE STONE SECTOR                                         | Course(s) you wish to enrol in: *  Course on equal gender in stone sector  Course on equal gender for training of trainers in stone sector  Course on gender equality for promoters in stone sector | Study/work centre: * Tu respuesta                                                                                                    |
|----------------------------------------------------------------------------------------------------|----------------------------------------------------------------------------------------------------|----------------------------------------------------------------------------------------------------|
| WinSTONE. Register for our free courses!<br>Project code: 2019-1-ES01-KA203-065962<br>*Obligatorio | Country: *<br>Tu respuesta                                                                                                    | Study/work centre address: *<br>Tu respuesta                                                                                                    |
| Name *<br>Tu respuesta                                                                             | Preferred language for the course(s) *   English  Spanish  Greek                                                                                                    | Erasmus+                                                                                                    |
| Surname * Tu respuesta email *                                                                     | German     Croatian  Study/work centre: *                                                                                                    | The European Commission's support for the production of this publication does not constitute an endorsement of the contents, which reflect the views only of the authors, and the Commission cannot be held responsible for any use which may be made of the information contained therein. |
| Tu respuesta                                                                                       | Tu respuesta                                                                                                    | Enviar                                                                                                    |

institute of Entrepreneurship

iED

National Technical

Development

Erasmus+

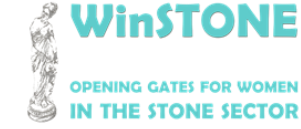

2019-1-DE02-KA202-006430

Co-funded by the Erasmus+ Programme of the European Union

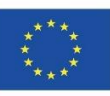

#### Αρχική σελίδα πλατφόρμας: Προσωπική Περιοχή

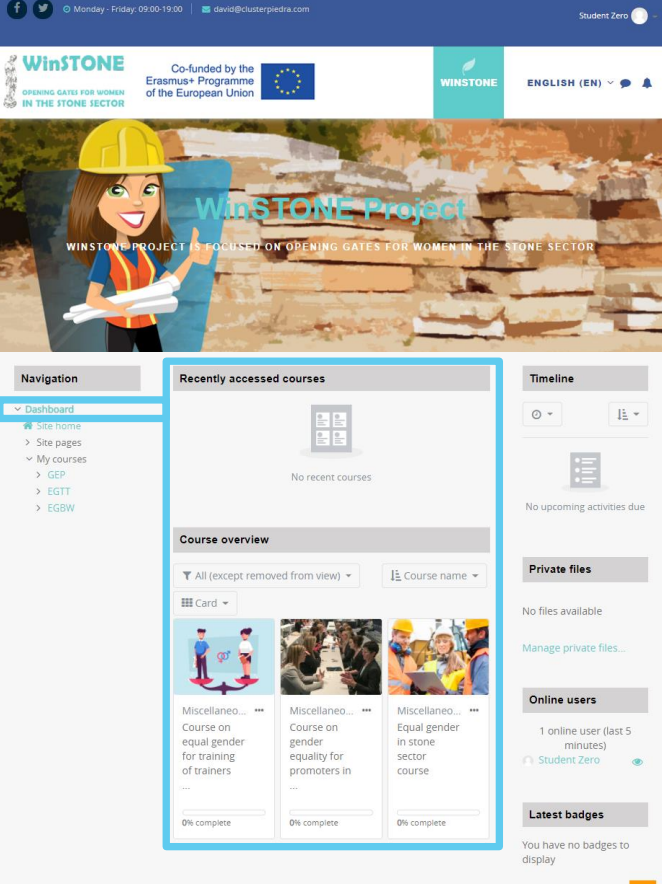

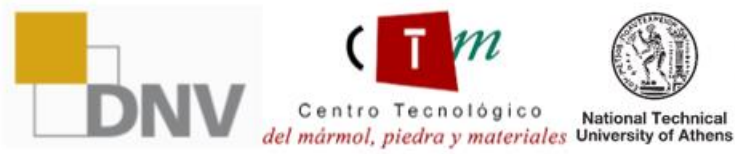

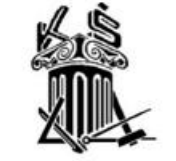

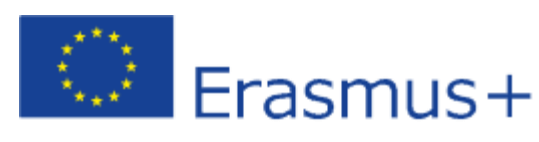

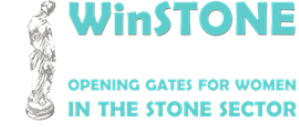

2019-1-DE02-KA202-006430

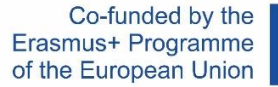

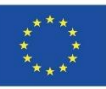

#### Πρόσβαση στα μαθήματα Navigation Recently accessed courses Timeline Dashboard 11 \* 0 -A Site home > Site pages My courses > GEP No recent courses > EGTT > EGBW No upcoming activities due Course overview **Private files** ▼ All (except removed from view) ▼ LE Course name -Card -No files available Manage private files. Online users Miscellaneo... Miscellaneo... Miscellaneo... Course on Equal gender Course on 1 online user (last 5 equal gender gender in stone minutes) for training equality for sector of trainers promoters in course Latest badges 0% complete 0% complete 0% complete You have no badges to display

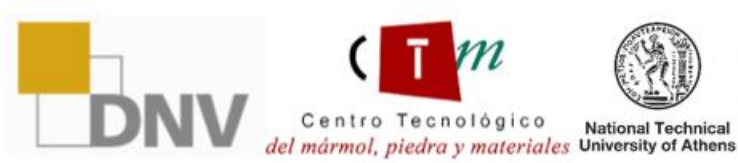

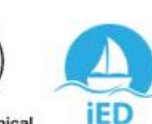

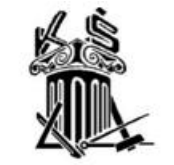

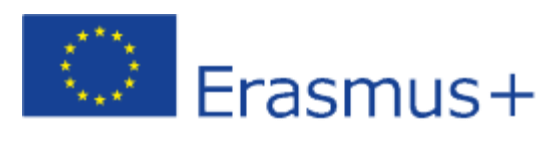

Dashboard / My courses / GEP

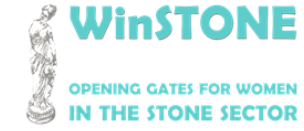

2019-1-DE02-KA202-006430

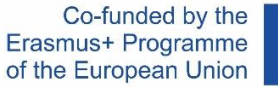

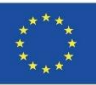

#### Περιεχόμενα

| vigation                                                                                                    |                                                                                                    | Your progress 📀 |
|----------------------------------------------------------------------------------------------------|----------------------------------------------------------------------------------------------------|-----------------|
| shboard                                                                                                    |                                                                                                    |                 |
| Site home                                                                                                    |                                                                                                    |                 |
| Site pages                                                                                                    | GENERAL                                                                                                    |                 |
| My courses                                                                                                    |                                                                                                    |                 |
| ✓ GEP                                                                                                    |                                                                                                    |                 |
| Participants     Badges                                                                                                    | لي Avisos                                                                                                    |                 |
| Competencies                                                                                                    |                                                                                                    |                 |
| I Grades                                                                                                    |                                                                                                    |                 |
| <ul> <li>TOPIC 1. Equal opportunities for women and men</li> <li>TOPIC 2. Training and employment.</li> <li>Analysis of the</li> <li>TOPIC 3. Planning of social and labour interventio</li> <li>TOPIC 4.</li> </ul> | TOPIC 1. EQUAL OPPORTUNITIES FOR WOMEN AND MEN         Image: Second state in the second state in the second |                 |
| Strategies for                                                                                                    |                                                                                                    |                 |
| change. Equality<br>Plan (IED<br>> WinSTONE<br>conferences. Add                                                                                                    | Annex document 1. Directive 2006/54/EC                                                                                                    |                 |
| BIBLIOGRAPHY     AND SOURCES     EXAM     EGTT                                                                                                    | TOPIC 2. TRAINING AND EMPLOYMENT. ANALYSIS OF THE LABOUR                                                                                                    | MARKET IN THE   |

DNV "

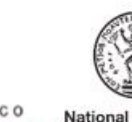

Centro Tecnológico National Technical del mármol, piedra y materiales University of Athens

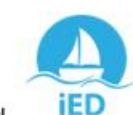

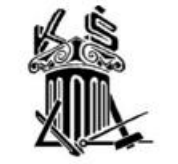

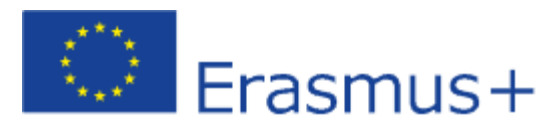

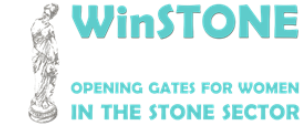

2019-1-DE02-KA202-006430

Co-funded by the Erasmus+ Programme of the European Union

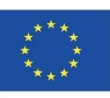

## Χρόνος παραμονής στο μάθημα

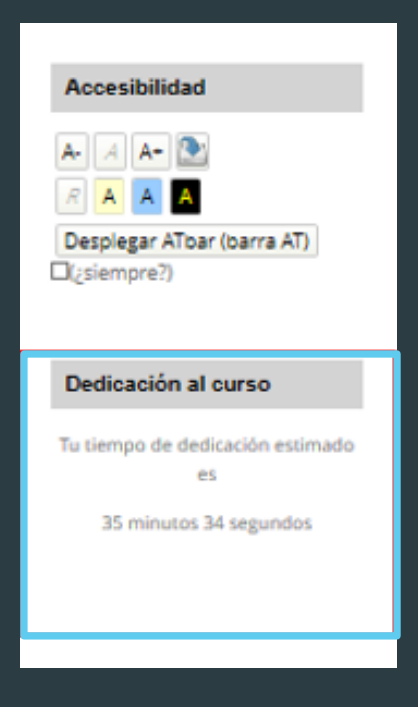

institute of

iED

Development

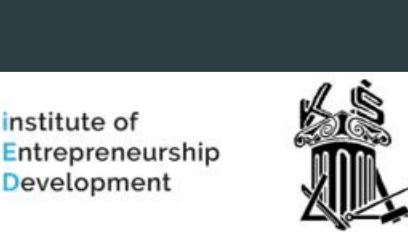

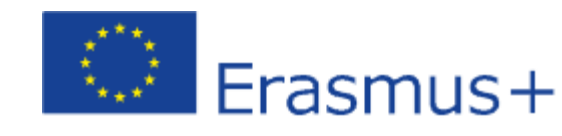

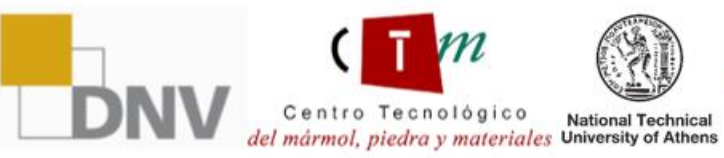

WinSTONE **OPENING GATES FOR WOMEN** IN THE STONE SECTOR

2019-1-DE02-KA202-006430

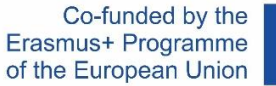

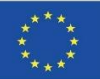

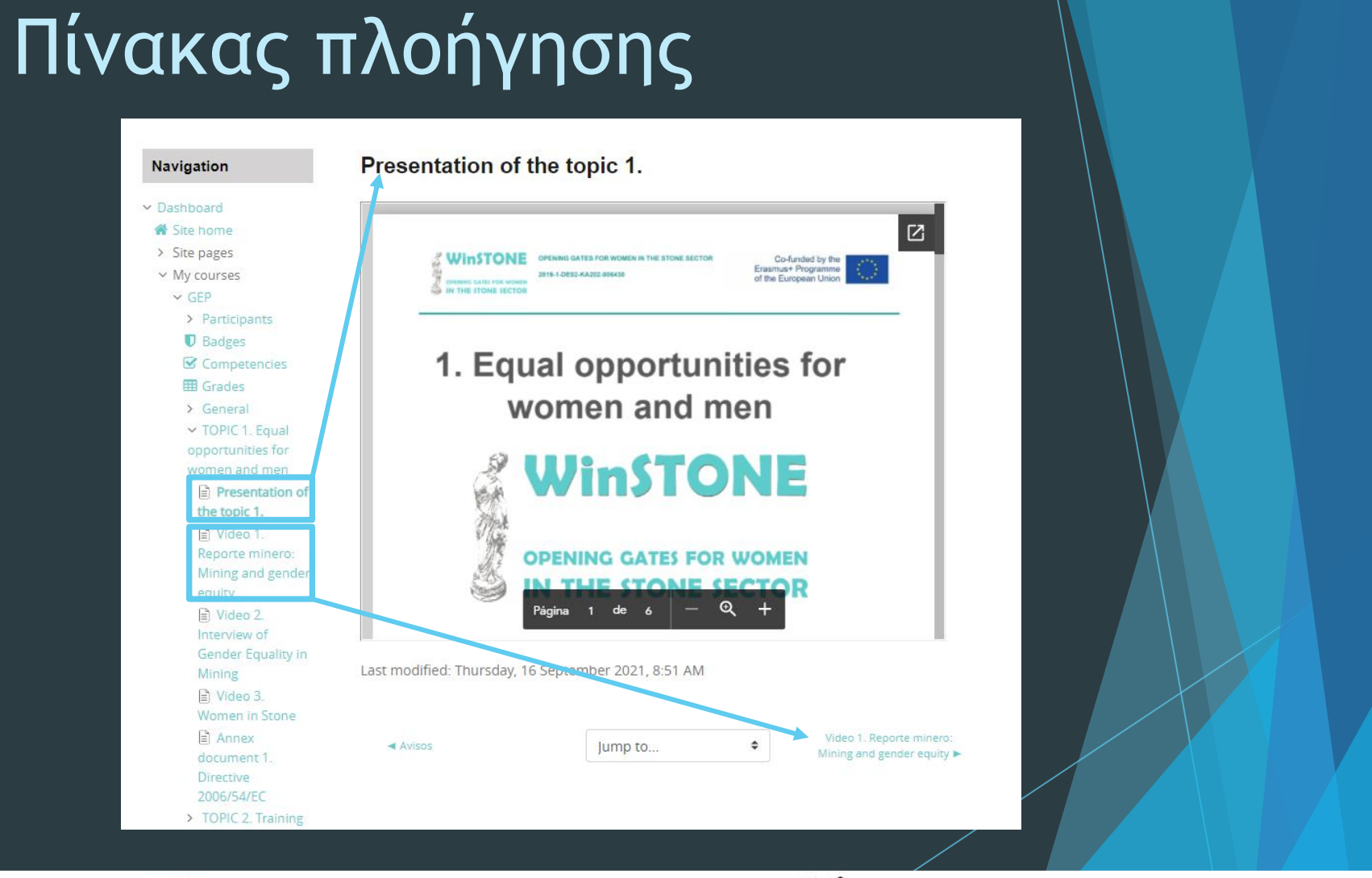

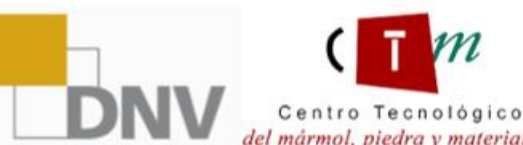

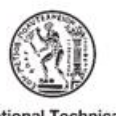

iED

National Technical del mármol, piedra y materiales University of Athens

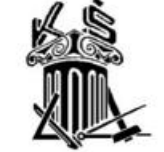

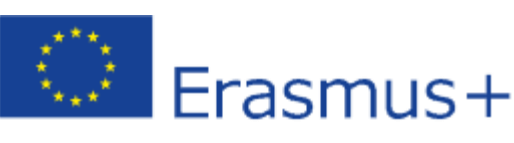

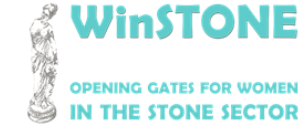

2019-1-DE02-KA202-006430

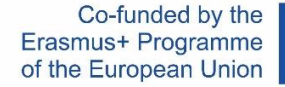

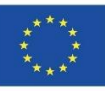

## Περισσότερες Πληροφορίες

Για να είναι δυνατή η προβολή του περιεχομένου του MOOC, δημιουργήσαμε έναν εγγεγραμμένο χρήστη για τα τρία μαθήματα.

| LOGIN |  |
|-------|--|
|       |  |
|       |  |

User: Studentzero Password: 20210917Erasmus+

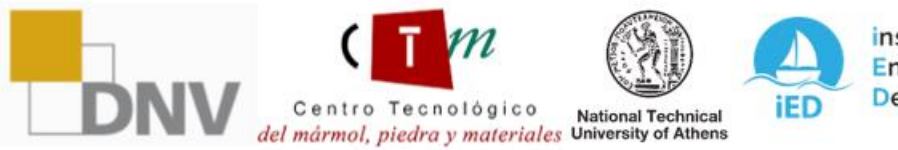

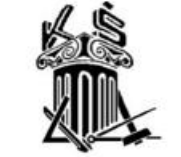

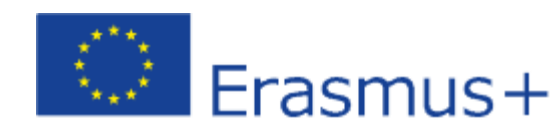

2019-1-DE02-KA202-006430

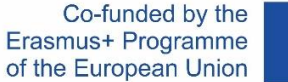

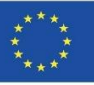

# 3. Βοήθεια για το μαθητή. Εργαλείο Adobe Read Out Loud

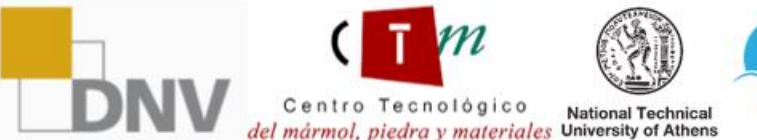

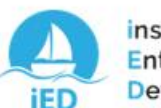

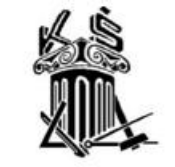

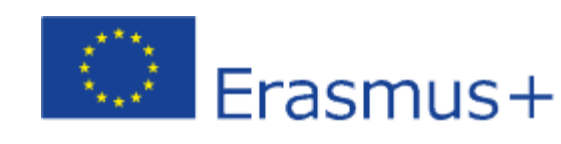

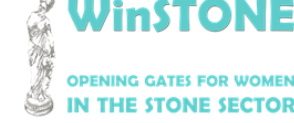

2019-1-DE02-KA202-006430

Centro Tecnológico

del mármol, piedra y materiales University of Athens

National Technical

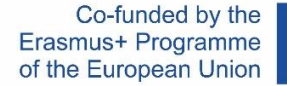

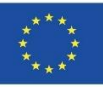

#### Πώς να ενεργοποιήσετε το εργαλείο Adobe Read Out Loud;

Βήμα 1.

Κατεβάστε την παρουσίαση της ενότητας σε μορφή pdf. Μόλις την κατεβάσετε, θα την ανοίξουμε. Οι παρουσιάσεις είναι διαθέσιμες στο MOOC και στο OER (https://winstoneproject.eu/oer/technical-documents/)

#### Βήμα 2.

Μετά την είσοδο, πηγαίνετε στο View  $\rightarrow$ Read Out Loud  $\rightarrow$  Activate Read Out Loud

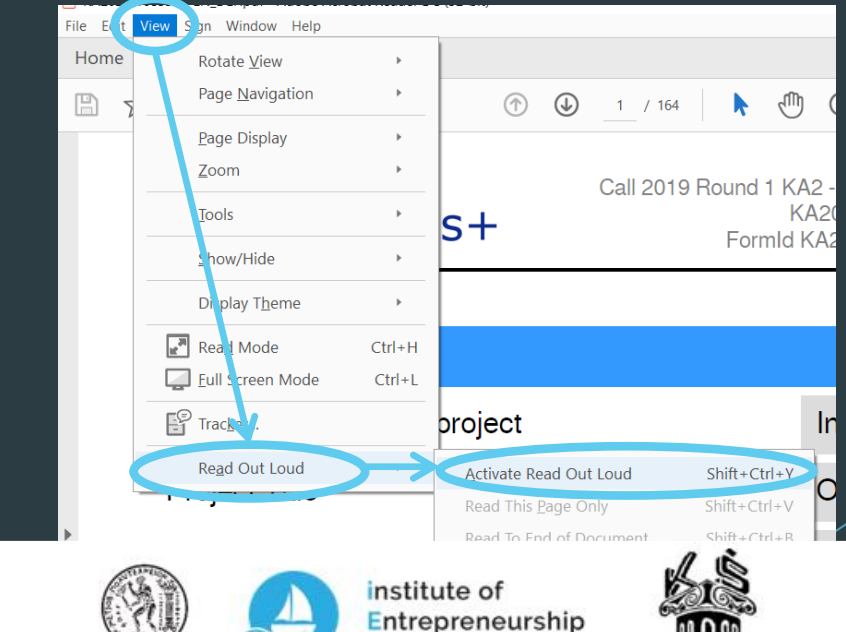

Development

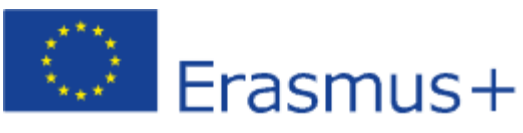

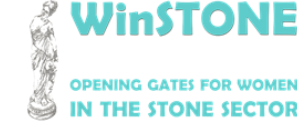

2019-1-DE02-KA202-006430

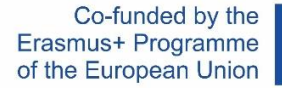

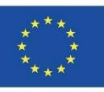

## Πώς να ενεργοποιήσετε το εργαλείο Adobe Read Out Loud;

Βήμα 3.

Μετά την ενεργοποίηση το εργαλείου read out loud, πηγαίνετε πίσω στο View Read <del>Ο</del>μt Loud και ελέγξτε ότι όλα τα εργαλεία είναι ενεργοποιημένα τώρα.

#### Βήμα 4.

Θα κινηθούμε διαφάνεια προς διαφάνεια και θα επιλέξουμε το εργαλείο από το βήμα 3 που μας ενδιαφέρει περισσότερο για την αναπαραγωγή του κειμένου.

|                        | ,                                 |              |
|------------------------|-----------------------------------|--------------|
| Re <u>a</u> d Out Loud | De <u>a</u> ctivate Read Out Loud | Shift+Ctrl+Y |
|                        | Read This <u>P</u> age Only       | Shift+Ctrl+V |
|                        | Read To <u>E</u> nd of Document   | Shift+Ctrl+B |
| Project Acronym        | Pa <u>u</u> se                    | Shift+Ctrl+C |
|                        | <u>S</u> top                      | Shift+Ctrl+E |

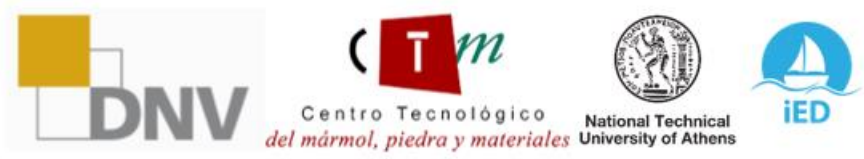

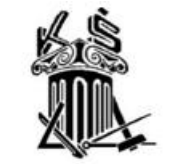

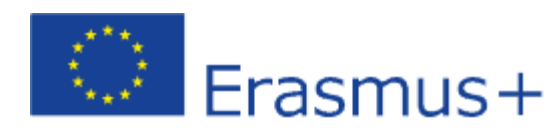

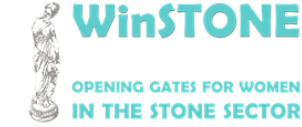

2019-1-DE02-KA202-006430

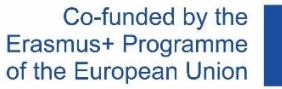

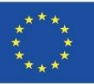

# 3. Βοήθεια για το μαθητή. Εργαλείο *Moodle Text To Speech*

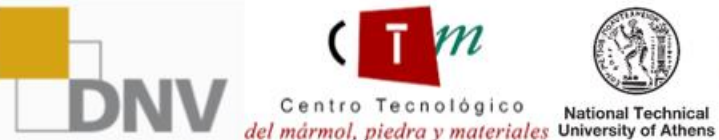

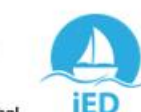

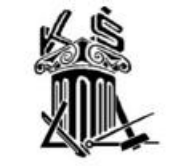

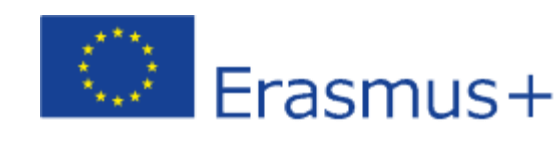

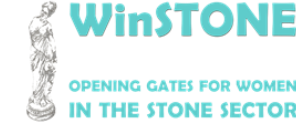

2019-1-DE02-KA202-006430

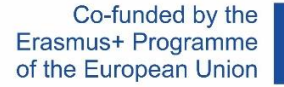

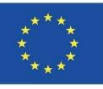

## Πώς να ενεργοποιήσετε το εργαλείο Moodle Text To Speech;

<u>Βήμα 1.</u>

Κατά την είσοδο στην πλατφόρμα, στην αριστερή εργαλειοθήκη — Accessibility — Display ATbar (AT bar)

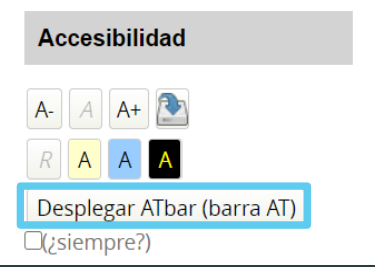

Βήμα 2.

Στο επάνω μέρος της οθόνης θα δείτε τη γραμμή ATbar με όλα τα διαθέσιμα εργαλεία. Αυτό που θα χρησιμοποιήσουμε είναι το εργαλείο Text to Speech.

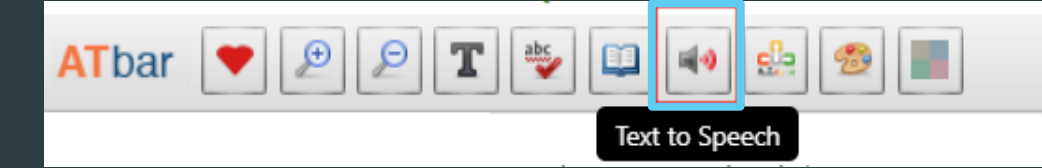

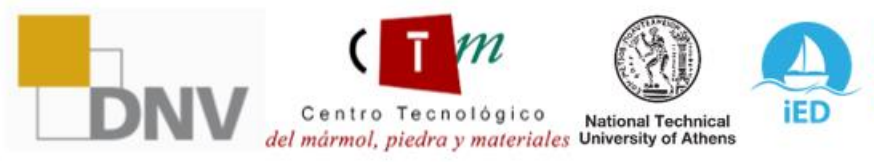

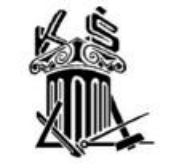

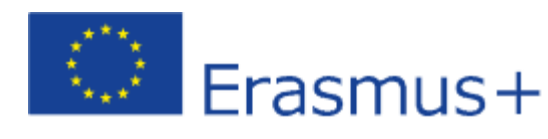

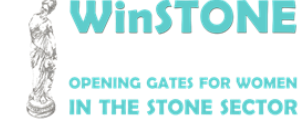

2019-1-DE02-KA202-006430

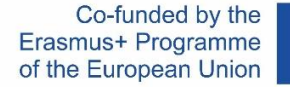

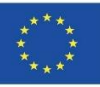

## Πώς να ενεργοποιήσετε το εργαλείο Moodle Text To Speech;

Βήμα 1.

Καταρχάς, πρέπει να επιλέξουμε το κείμενο εντός της πλατφόρμας που θέλουμε να ακούσουμε.

| Presentation of the topic 1.                      |
|---------------------------------------------------|
| Video 1. Reporte minero: Mining and gender equity |
|                                                   |

#### Βήμα 2.

Αφού επιλέξετε το κείμενο, κάντε κλικ στο εργαλείο Text to Speech που παρουσιάζεται στο σημείο 2 της προηγούμενης ενότητας. Θα εμφανιστεί το ακόλουθο παράθυρο, όπου μπορούμε να αναπαράγουμε το επιλεγμένο κείμενο σε ήχο επιλέγοντας οποιαδήποτε από τις επιλογές.

#### Text to Speech Options

Highlight text and select a voice

| Microsoft Helena Desktop - Spanish (Spain)<br>es-ES |  |  |
|-----------------------------------------------------|--|--|
| Google español<br>es-ES                             |  |  |
| Google español de Estados Unidos<br>es-US           |  |  |
| ×                                                   |  |  |

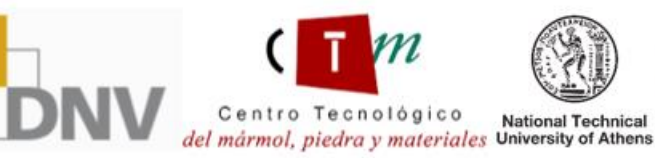

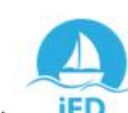

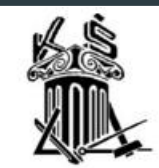

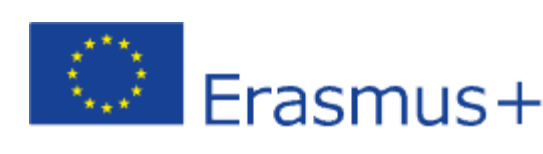

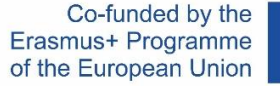

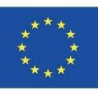

# Winstone

## **OPENING GATES FOR WOMEN IN THE STONE SECTOR**

«Η υποστήριξη της Ευρωπαϊκής Επιτροπής για την παραγωγή της παρούσας [έκδοσης, ιστοσελίδας, ταινίας κλη] δεν συνιστά αποδοχή του περιεχομένου, το οποίο αντανακλά τις απόψεις μόνον των δημιουργών, και η Ευρωπαϊκή Επιτροπή δεν φέρει ουδεμία ευθύνη για οποιαδήποτε χρήση των πληροφοριών που εμπεριέχονται σε αυτό.»

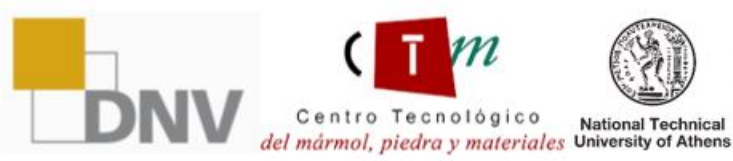

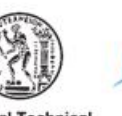

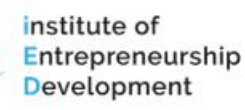

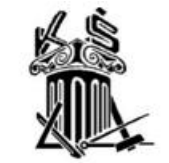

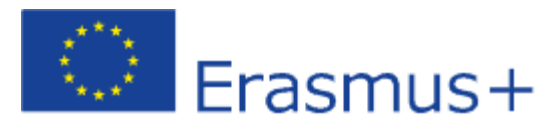